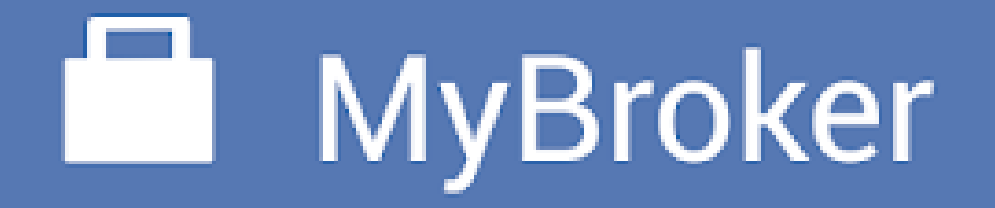

Handleiding

Zakenkantoor Assuco

# Inhoudstafel

| • | My | /Bro | ker | insta | lleren |
|---|----|------|-----|-------|--------|
|---|----|------|-----|-------|--------|

- Mybroker gebruiken
- Eerste keer ondertekenen

Pg. 3-5 Pg. 6-8 Pg. 9-14

### MyBroker Installeren

Ga naar

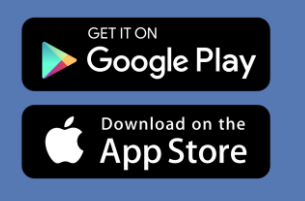

Download

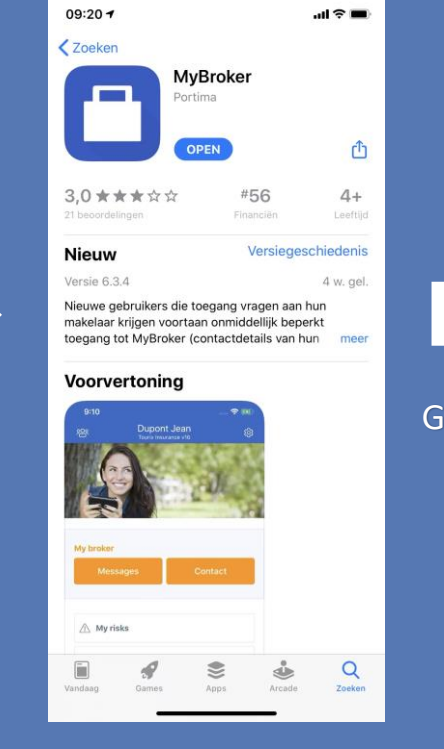

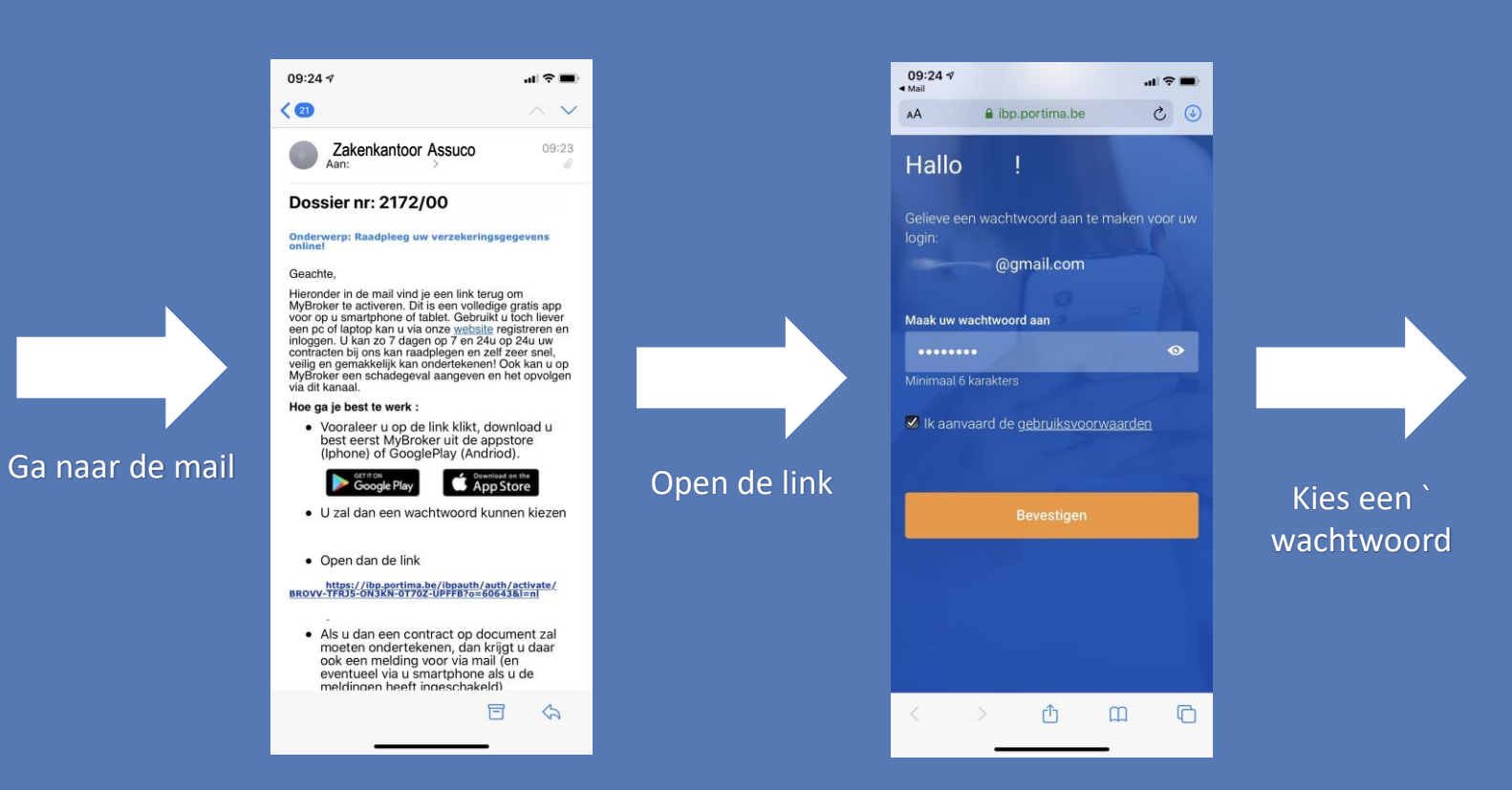

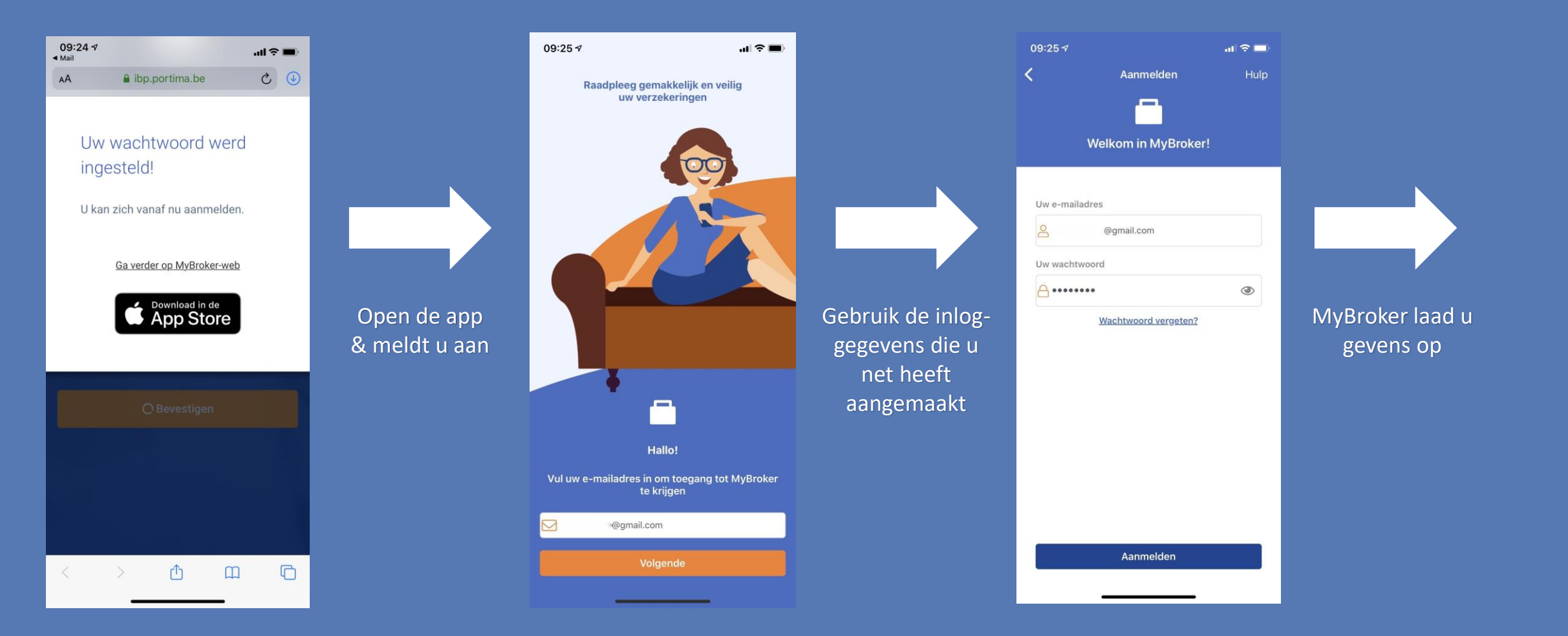

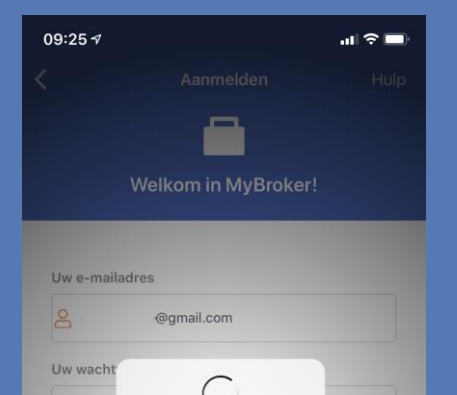

Opladen van de gegevens...

Machtwoord vergeten:

۲

A ....

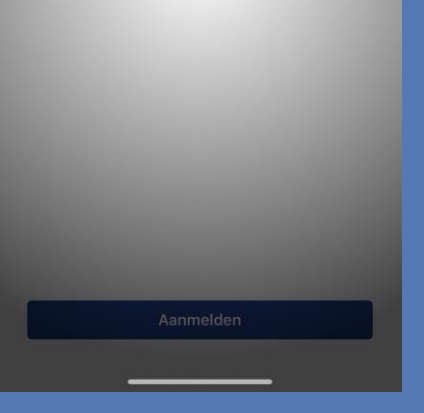

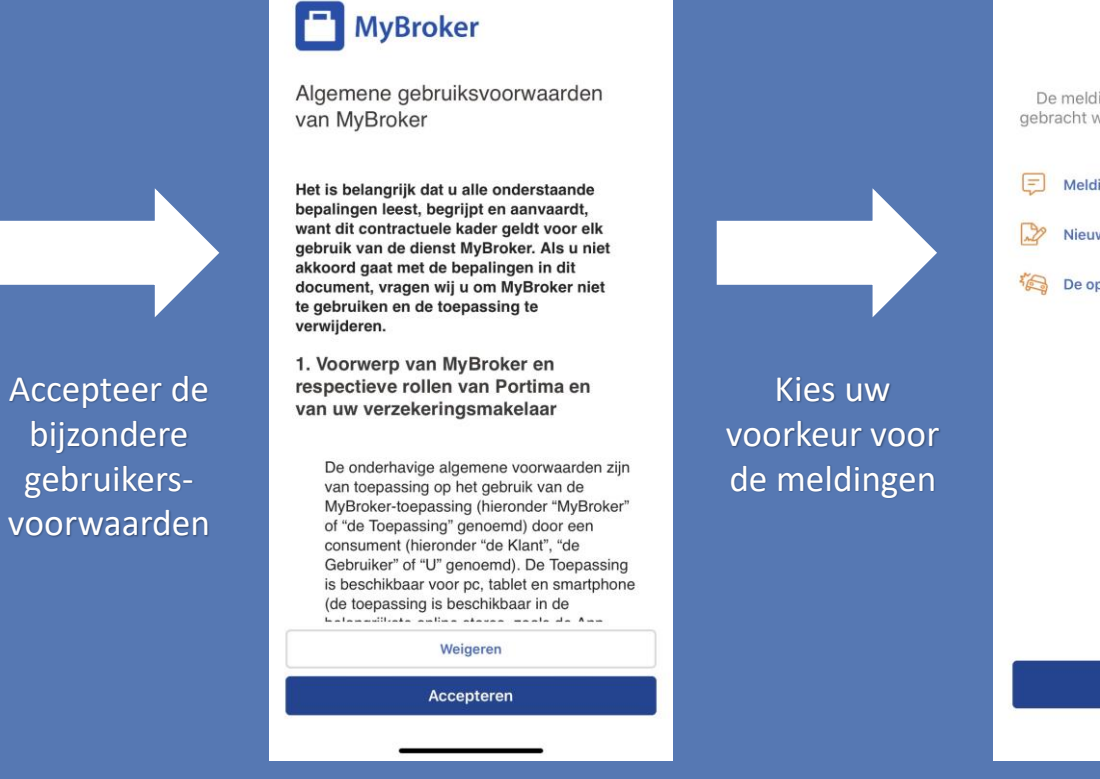

Bijzondere gebruiksvoorwaarden

09:25 🗸

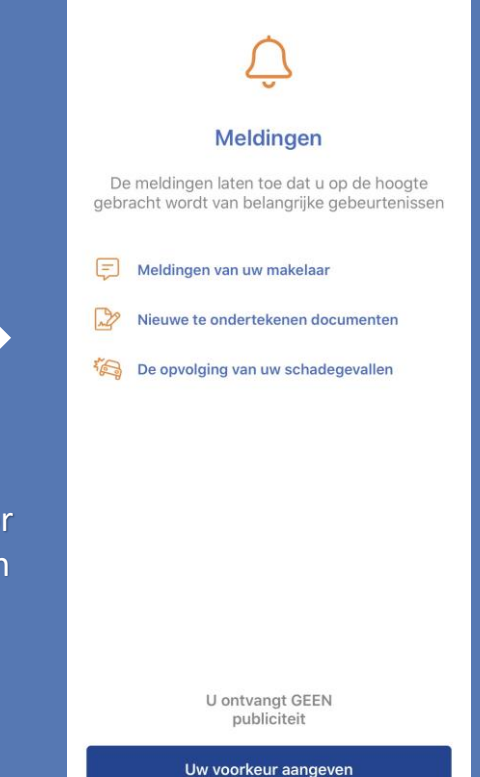

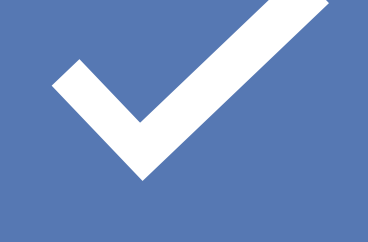

#### De app is geïnstalleerd En u kan hem nu gebruiken

## MyBroker gebruiken

Hier kan u alle info terugvinden om ons te contacteren

| Contact               | Berichten |  |
|-----------------------|-----------|--|
|                       |           |  |
| 🖹 Mijn contracten     |           |  |
| 🍋 Mijn schadegevallen |           |  |
| 🛐 Mijn gegevens       |           |  |
| D Mijn documenten     |           |  |
| A Miin verzekeraars   |           |  |

Hier kan u ons berichten sturen met een vraag of Probleem.

LET OP: deze berichten kunnen wij enkel zien indien er iemand op kantoor aanwezig is.

Heeft u een dringende vraag, dan kan u ons steeds telefonisch (24/7) bereiken In 'Mijn contracten' vindt u Alle contracten die op uw naam staan, ook de meest recente versie kan u daar raadplegen

| <ul> <li>Mijn contracten</li> <li>Mijn schadegevallen</li> <li>Mijn gegevens</li> <li>Mijn documenten</li> <li>Mijn verzekeraars</li> <li>Een schadegeval aangeven</li> </ul> | .,,,,,,,,,,,,,,,,,,,,,,,,,,,,,,,,,,,,,, | Contact Beric            | hten |
|----------------------------------------------------------------------------------------------------|-----------------------------------------|--------------------------|------|
| <ul> <li>Mijn schadegevallen</li> <li>Mijn gegevens</li> <li>Mijn documenten</li> <li>Mijn verzekeraars</li> <li>Een schadegeval aangeven</li> </ul>                          | E.                                      | Mijn contracten          |      |
| <ul> <li>Mijn gegevens</li> <li>Mijn documenten</li> <li>Mijn verzekeraars</li> <li>Een schadegeval aangeven</li> </ul>                                                       | Į.                                      | Mijn schadegevallen      |      |
| <ul> <li>Mijn documenten</li> <li>Mijn verzekeraars</li> <li>Een schadegeval aangeven</li> </ul>                                                                              | QII                                     | Mijn gegevens            |      |
| <ul> <li>Mijn verzekeraars</li> <li>Een schadegeval aangeven</li> </ul>                                                                                                    | ¢                                       | Mijn documenten          |      |
| Een schadegeval aangeven                                                                                                    | Ð                                       | Mijn verzekeraars        |      |
|                                                                                                    | 0                                       | Een schadegeval aangeven |      |
|                                                                                                    |                                         |                          |      |
|                                                                                                    |                                         |                          |      |

Hier kan u de taal of uw pincode te wijzigen

Ook indien u problemen heeft met de app, kan u daar ook contact opnemen met de technische dienst

Bij 'Mijn gegevens' kan u nakijken of alle info die we over u hebben correct is en eventueel aanvullen.

Indien uw adres wijzigt, kan u daar ook makkelijk uw adres wijzigen.

|                                                                                                | 09:25 🕫                  | .ıl 🗢 🗖     |
|------------------------------------------------------------------------------------------------|--------------------------|-------------|
| Via deze icoon kan u                                                                           | Zakenkantoor A           | Assuco BVBA |
| wisselen tussen<br>verschillende dossiers waar u<br>toegang toe heeft (uw<br>echtegeno(o)t(e), | Mijn makelaar<br>Contact | Berichten   |
| onderneming, kind,)                                                                            |                          |             |
| 09:26 ≁ ,,,,,, , , , , , , , , , , , , , , ,                                                   | Mijn contracten          |             |
| Selecteer een dossier      Zakenkantoor Assuco BVBA                                            | 🍋 Mijn schadegevallen    |             |
|                                                                                                | 🛐 Mijn gegevens          |             |
|                                                                                                | D Mijn documenten        |             |
|                                                                                                | 🗐 Mijn verzekeraars      |             |
|                                                                                                | () Een schadegeval aan   | igeven      |
|                                                                                                |                          |             |
|                                                                                                |                          |             |
|                                                                                                |                          |             |
|                                                                                                |                          |             |

### Eerste keer ondertekenen

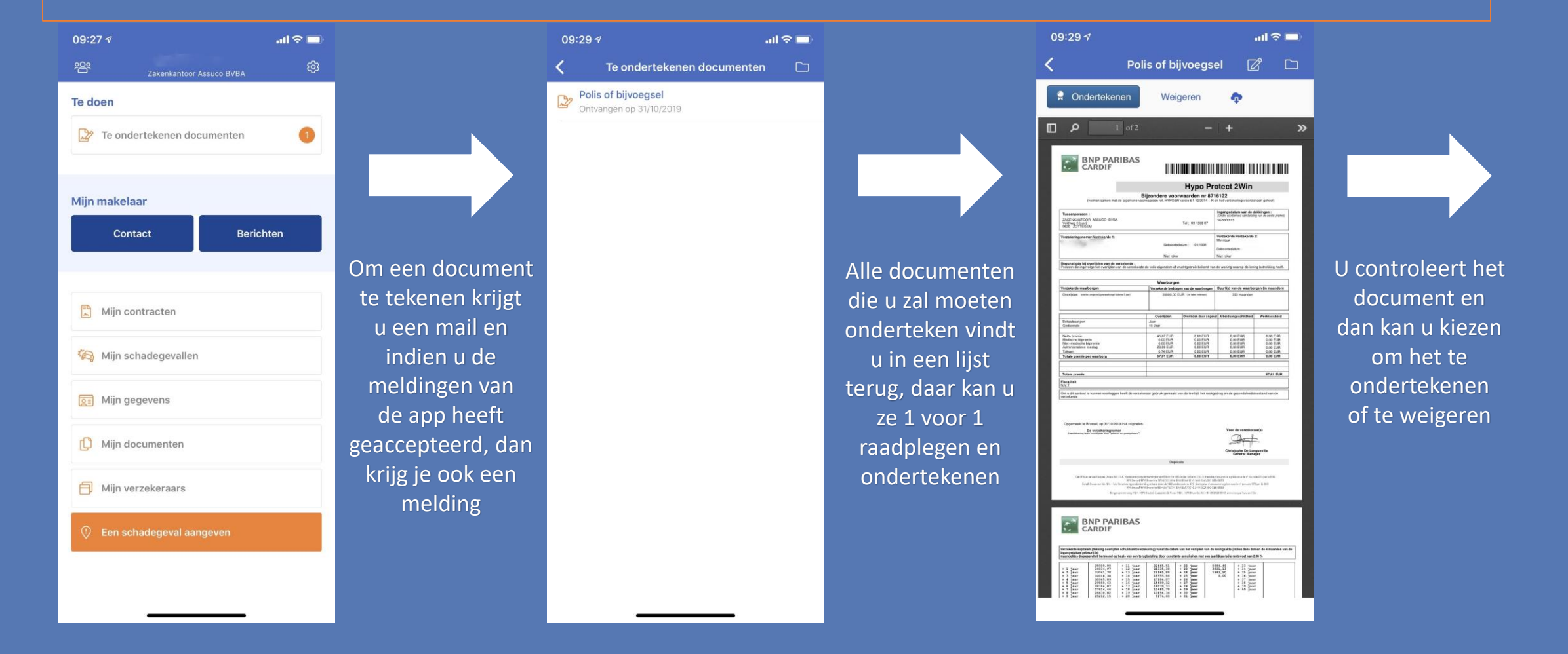

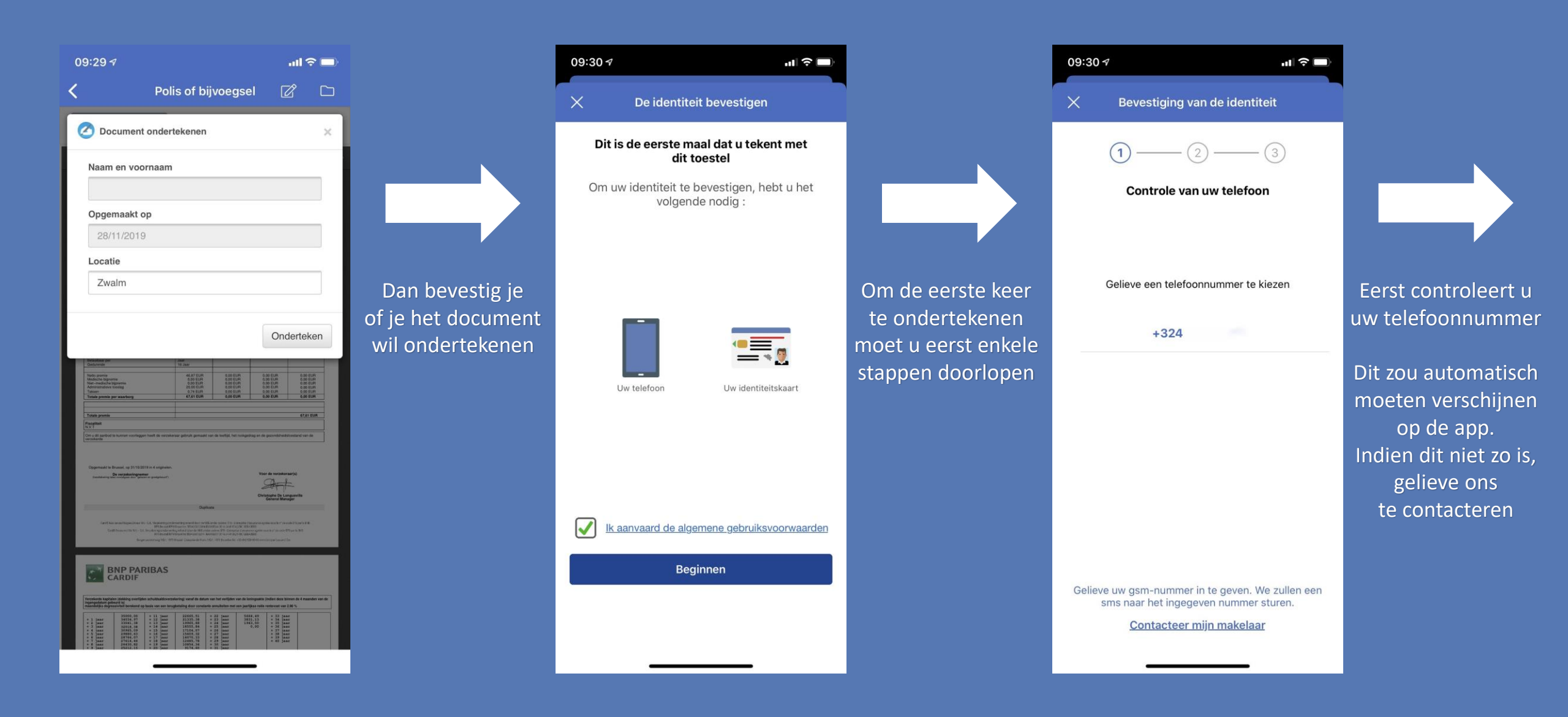

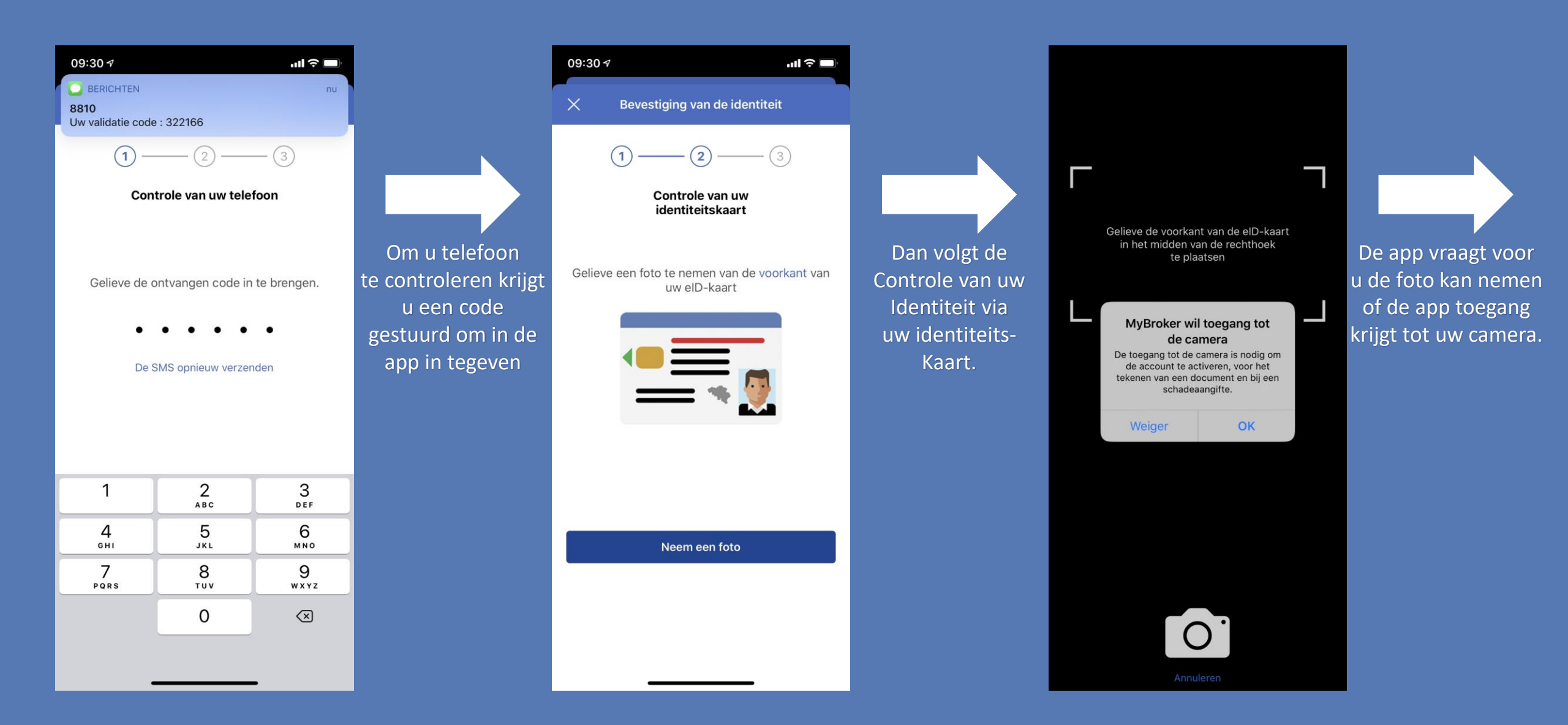

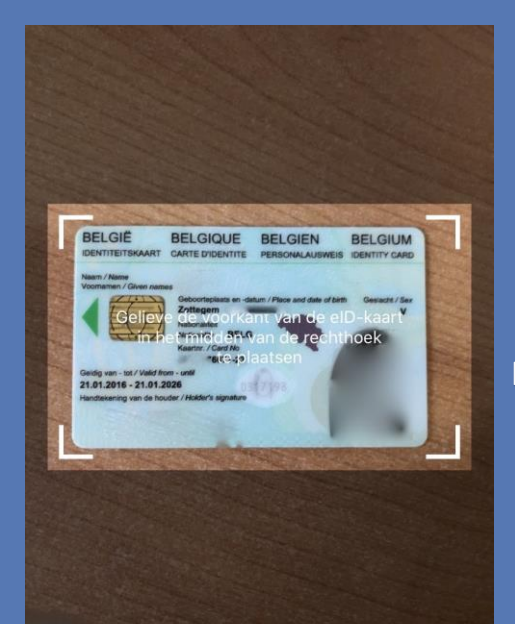

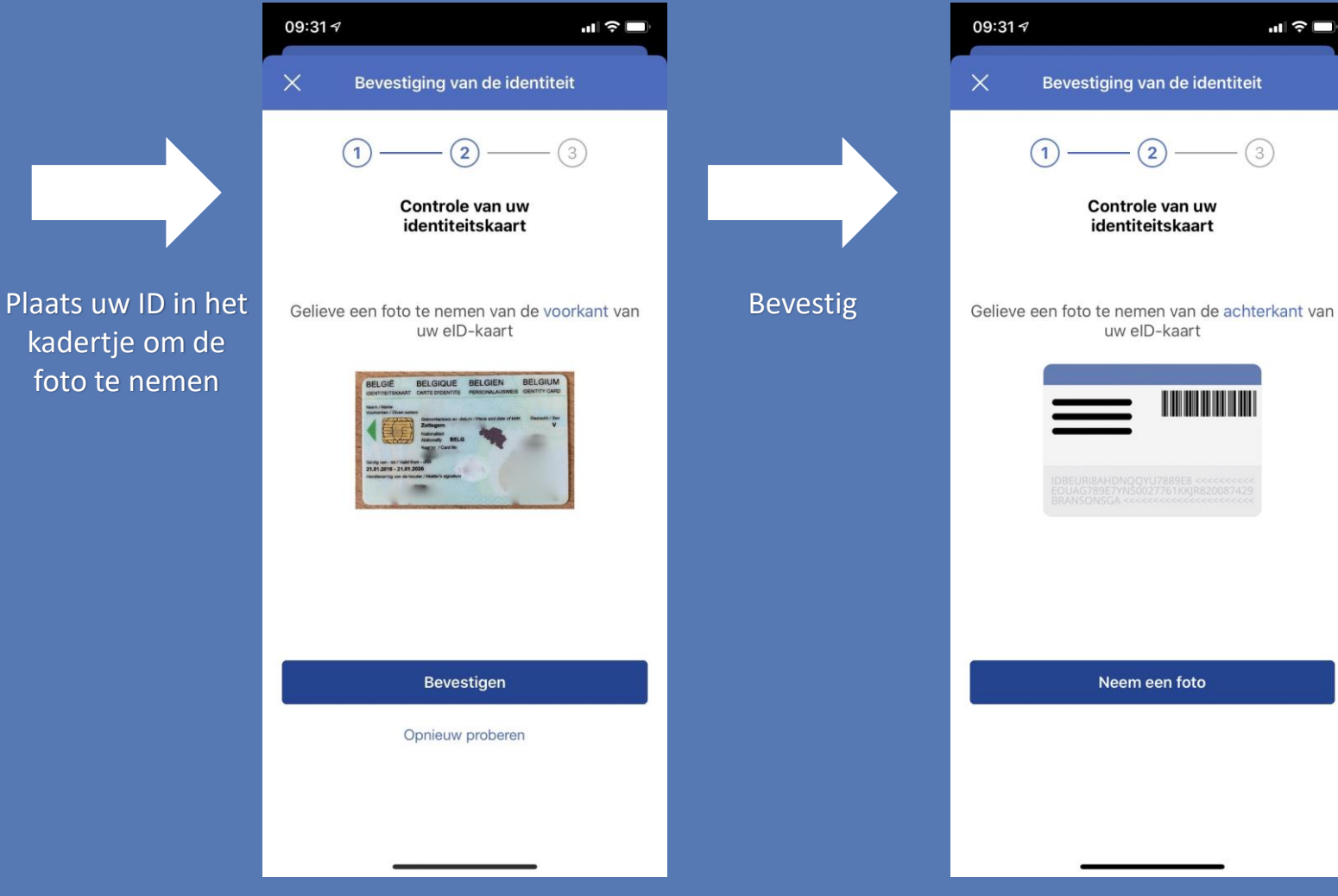

Dan hoeft u nog een

foto te nemen van de achterka<u>nt</u>

van uw ID

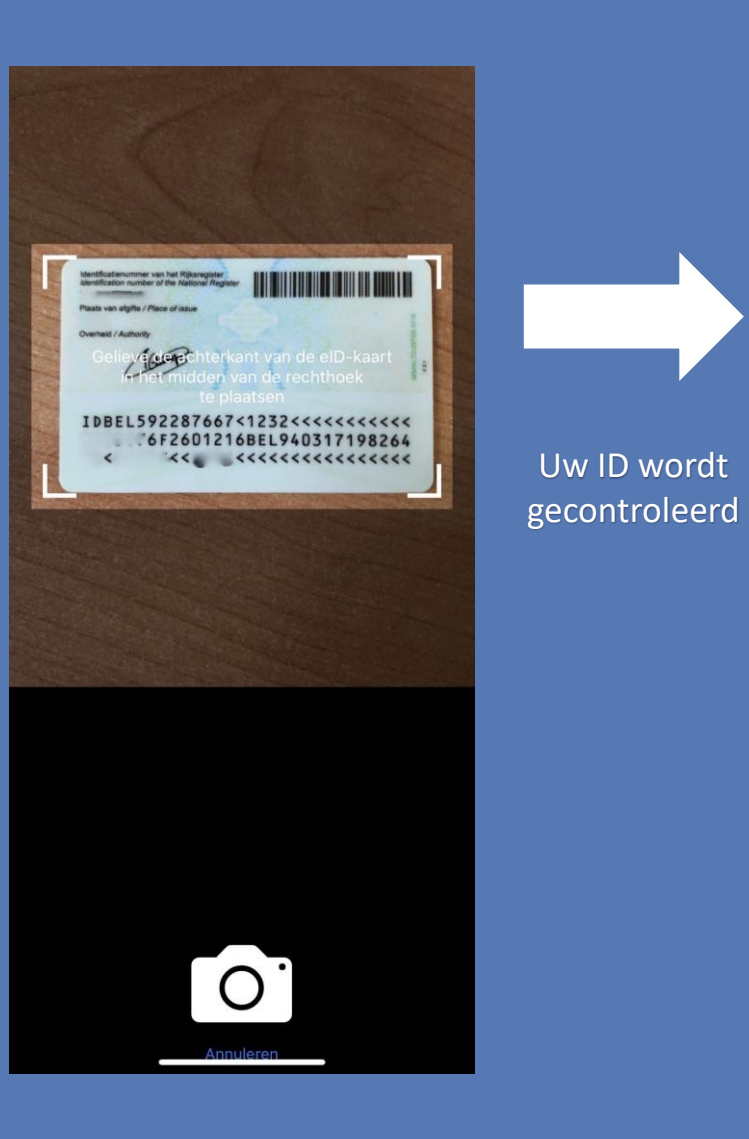

| 09:31 <i>√</i> nl ≎ ■                                                                                                    |                                            |
|----------------------------------------------------------------------------------------------------|--------------------------------------------|
| X Aanvaarding van het certificaat                                                                                                    |                                            |
| 1 3                                                                                                    |                                            |
| Uw kaart werd gecontroleerd                                                                                                    |                                            |
| Onderstaande gegevens zullen opgenomen worden<br>in uw elektronische handtekening. Door op<br>Aanvaarden te klikken, bevestigt u dat deze<br>gegevens correct zijn en aanvaardt u uw<br>handtekeningcertificaat.<br>Naam | Bevestig dat d<br>gegevens<br>correct zijn |
| Voornaam                                                                                                    |                                            |
| Geboortedatum                                                                                                    |                                            |
| E-mail<br>@gmail.com                                                                                                    |                                            |
| Telefoonnr.<br>+324 <sup>-</sup><br>Meer informatie                                                                                                    |                                            |
| Aanvaarden                                                                                                    |                                            |
|                                                                                                    |                                            |

| 09:31 🕫                       |                                        | ııl ≎ 🗖                                             |  |
|-------------------------------|----------------------------------------|-----------------------------------------------------|--|
| X Aanvaa                      | rding van het cer                      | rtificaat                                           |  |
| 1-                            | 2                                      | -3                                                  |  |
| Ke                            | uze van de pinco                       | de                                                  |  |
| Gelieve een coo<br>zal dienen | de van 5 cijfers in<br>om documenten 1 | Kies uw pincode<br>om documenten te<br>ondertekenen |  |
| 1                             | 2<br>^BC                               | 3<br>DEF                                            |  |
| 4<br>6ні                      | 5<br>JKL                               | 6                                                   |  |

wxyz

 $\langle \times \rangle$ 

<sup>т и v</sup>

PQRS

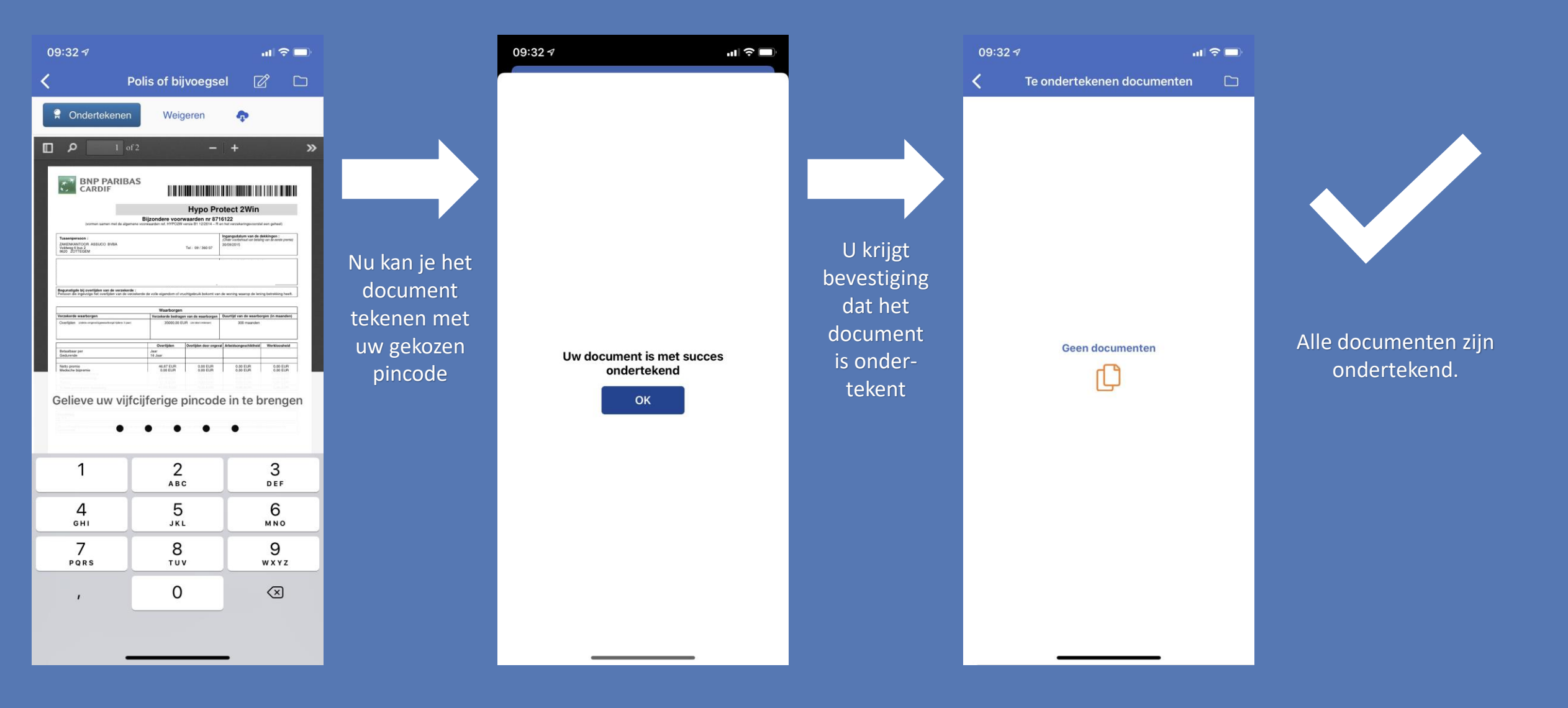